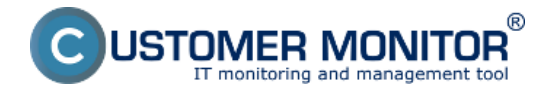

## Ako funguje kontrola stavu diskov cez riešenie CUSTOMER MONITOR® ?

- CM Server pomocou C-Deskriptu prehľadne zhromažďuje informácie o lokálnych aj sieťových diskoch. Informácie získané C-Deskriptom odosiela C-Monitor na CM Server spravidla raz za deň, ak nie je predvolený interval vykonávania C-Deskriptu pozmenený.

- C-Deskript vyčítava informácie o diskoch, ich priradených písmenách (C:, D:, a pod.), type partície (NTFS, FAT32, ...), type disku (Základný, dynamický), jeho kapacitu, voľné miesto, percentuálne využitie kapacity, hodnoty S.M.A.R.T parametrov

 Kontrola stavu voľného miesta na diskoch cez CM upozorní užívateľa zadaného v licencii PC a aj operátora, pokiaľ voľné miesto na disku štandardne klesne pod 500MB, vyhodnotenie je podľa nainštalovaného OS. Predvolená hodnota sa dá zmeniť cez CM Portál v Admin zóne, v ľavom menu Parametre - Nastavenia porúch, v položke Zobraziť vyhodnocovanie sa zvolí Disk - voľné miesto, podľa OS

| CD                     | esk 🧹                | Admin zóna CM IT n<br>1.                                                                                                    | nonitoring                                                                                                    | CDESK           |                |                 |                             | Slovensky Kr              | edit Manual                           | Operator: Men                                      | .o Operátora 🗸                            |  |
|------------------------|----------------------|----------------------------------------------------------------------------------------------------|----------------------------------------------------------------------------------------------------|-----------------|----------------|-----------------|-----------------------------|---------------------------|---------------------------------------|----------------------------------------------------|-------------------------------------------|--|
| <u>1</u> 9             | Parametre e          | 3 Nastavenie porú                                                                                                    | ch                                                                                                    |                 |                |                 |                             |                           |                                       |                                                    |                                           |  |
| Oklassi                | Naslavenia porúch 2. | Zobraziť vyhodnocovanie (hok - w                                                                                                    |                                                                                                    |                 | Prehl          | ed nesteveni    |                             |                           |                                       |                                                    |                                           |  |
| Riset sees<br>Pallotta | Adreny z Kopilsu     | Poulité parametre vyhodso (* 1997)<br>Poulité nastarvené emailo:<br>Poulité nastarvené emailo:<br>Poulité nastarvené emailo:<br>Poulité nastarvené (* 1996)<br>Poulité nastarvené (* 1996)<br>Poulité nastarvené (* 1996)<br>Poulité nastarvené (* 1996)<br>Poulité parametre vyhodsocowa<br>Parametre vyhodsocowa (* 1996) | polladitvikaponenkia k rajklište dohe                                                                                                    |                 |                |                 |                             |                           |                                       |                                                    |                                           |  |
|                        |                      | 3                                                                                                    | <ul> <li>zeelmuts Joha MART paseweite<br/>htrola pritomnosti<br/>v Rad aut Ennar / Feelb S<br/>http://www.mater.unux.ReedbSO<br/>ind meeta.Unux.ReedbSO<br/>ind meeta.Windows NT.M<br/>- vyptave patroati</li> </ul> |                 | Alam           | Kritický alerm  | Poslať email<br>operátorovi | Poslať email<br>správcovi | Poslať ernail<br>posiživateľovi<br>PC | Poslať email<br>kostaktnej<br>osobe<br>spoločnosti | Posielar<br>ernal<br>2nova<br>(8-vypnubi) |  |
| Admin.<br>nintroja     |                      | Zákaznicke varovanie                                                                                                    |                                                                                                    |                 |                |                 |                             |                           |                                       |                                                    |                                           |  |
| С                      |                      | Priorita 1 (non-atop zapnutý,<br>kňúčový, napr. server)                                                                                                    | menej ako 500 III.                                                                                                    | menej ako - 118 | menej ako 🛌 MB | menej ako NB    |                             |                           |                                       |                                                    | po (0<br>phipch                           |  |
| C-Manifor<br>Meril     |                      | Priorita 2 (non-atop zapnutý, nie kritický)                                                                                                    | menej ako 500 II B                                                                                                    | menej ako - 118 | menej ako 🛌 MB | menej ako - IRB |                             |                           | Ø                                     |                                                    | po (d)<br>efforch                         |  |
| 2                      |                      | Priorita 3 (bežne používaný, napr.<br>prac. stanica)                                                                                                    | menej ako 500 IVB                                                                                                    | menej ako - 118 | menej ako - MB | menej ako NB    |                             |                           |                                       |                                                    | po (0<br>difoch                           |  |
| Komunikácia            |                      | Priorita 4 (občas zapratý počítač)                                                                                                    | menej ako 500 IIIB                                                                                                    | menej ako 🛌 HB  | menej ako 🛌 MB | menej ako - 100 |                             |                           | Ø                                     |                                                    | po d<br>diloch                            |  |

Obrázek: Nastavenie prahových hodnôt pre poruchy

## Možnosti kontroly stavu obsadenia diskov cez CM portál

Informácie o aktuálnom stave lokálnych diskov sú zhromaždené na Customer Monitor portáli.
 Prístup k údajom je cez "CM IT monitoring" > "Zóny" a zvolením filtra "Disky - lokálne"

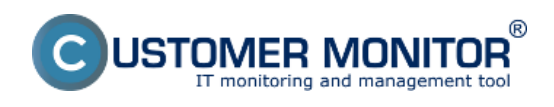

## Voľné miesto - denná kontrola

Publikováno z Customer Monitor (https://www.customermonitor.cz)

| CD                 | ESK                                            | Admin zóna               | CM IT monitoring     | 1. CDESK                                                                                                    | Slovensky Kredit Manual | Operator: Meno Operatora 🗸 |
|--------------------|------------------------------------------------|--------------------------|----------------------|----------------------------------------------------------------------------------------------------|-------------------------|----------------------------|
| τ <u>`</u> e       | Zobrazenia C                                   | 🚦 Zóny                   |                      |                                                                                                    |                         | ?                          |
| Osliberé           | 😳 Počilače                                     |                          | Speloleest and       | Politad & 0330 Positivater                                                                                                    |                         |                            |
|                    | 7 Online Informácia                            | (Daky-Iskaine ) 💌        | Openitor             | Zoradiť podľa CIHD 💌 Zoradiť ako Visutupne 💌 Hľadať                                                                                                    | Rozšírené               | × ×                        |
| - 1                |                                                | 4                        | 08                   | Zahrnéf ručne zadané počítače 🖾 Les online počítače                                                                                                    |                         |                            |
| Upocomenia         | O Waldhis                                      | -                        |                      |                                                                                                    |                         |                            |
| 2.                 | <ul> <li>Internet bandwidth monitor</li> </ul> | Zóna Disky - lokálne (20 | ibrazená 1 položka ) |                                                                                                    |                         | 🔳 j                        |
| - Sec.             | 💭 Ziny 3,                                      | Salaria                  | Decempion            | 4 5244062                                                                                                    |                         |                            |
| Zobrazonia         | 🙄 Zmeny na počítači                            |                          | Facalities           | + ALCONNA                                                                                                    |                         |                            |
| 1                  |                                                |                          | History              | allow below                                                                                                    |                         |                            |
| - XII -            | Fato dokumentacia                              |                          | Network Name         | 17000P                                                                                                    |                         |                            |
| Aplitudino         | S CMDB Dashboard                               |                          | Comment Longin       | Pana<br>RMSNDawain                                                                                                    |                         |                            |
| muk                |                                                |                          | Location             | Internet and a second second s |                         |                            |
| $(\Delta)$         |                                                | Hard drives              | Drive 0              | 148.8.00 - WD: WD:6000.HT.7574T0 - SHWD-WYARA9977584                                                                                                    |                         |                            |
|                    |                                                | Cd.datom                 | Drive e              | IN CONTRACTOR AND AND AND AND AND AND AND AND AND AND                                                                                                    |                         |                            |
| Syttimovi<br>Tirty |                                                | c                        | Letter               | C - Hard Drive 8                                                                                                    |                         |                            |
|                    |                                                | -                        | Ime                  | Find                                                                                                    |                         |                            |
| i                  |                                                |                          | File system          | NTER                                                                                                    |                         |                            |
| Manufacture data   |                                                |                          | Disk type            | Basic                                                                                                    |                         |                            |
| eformácie          |                                                |                          | Capacity             | 74.9.08                                                                                                    |                         |                            |
|                    |                                                |                          | free                 | 37.3 68                                                                                                    |                         |                            |
|                    |                                                |                          | Usage                | 50%                                                                                                    |                         |                            |
|                    |                                                | D                        | Letter               | D - Hard Drive 0                                                                                                    |                         |                            |
|                    |                                                |                          | Type                 | Fixed                                                                                                    |                         |                            |
|                    |                                                |                          | File system          | NTFS                                                                                                    |                         |                            |
|                    |                                                |                          | Disk type            | 5asic                                                                                                    |                         |                            |
|                    |                                                |                          | Capacity             | 74.1.09                                                                                                    |                         |                            |
|                    |                                                |                          | free                 | 47.2.05                                                                                                    |                         |                            |
|                    |                                                |                          | Usage                | 3%                                                                                                    |                         |                            |
|                    |                                                |                          | Label                | Data                                                                                                    |                         |                            |

Obrázek: Zobrazenie lokálnych diskov

 CM Server poskytuje informácie aj o sieťových diskoch, práve prihláseného užívateľa. Prístup k údajom je cez "CM IT monitoring" > "Zóny" a zvolením filtra "Disky - sieťové"

| 3       | Zóny        |            |                          |                    |              |             |        |           |
|---------|-------------|------------|--------------------------|--------------------|--------------|-------------|--------|-----------|
|         |             | Spoločnosť | Počitač &<br>Umiestnenie | PSTPC01            | Použivateľ   |             |        |           |
| Disky - | sietové 🔵 📼 | Operátor   | Zoradiť podľa            | CM-ID 💌            | Zoradiť ako  | Vzostupne 🖵 | Hfadat | Rozšírené |
| -       |             | OS         | Zahrnúť ruči             | ne zadané počítače | 🗆 Len online | e počitače  |        |           |
|         |             |            |                          |                    |              |             |        |           |

#### Zóna Disky - sieťové [zobrazená 1 položka]

| Sekcia | Parameter     | 1. <u>PSTPC01</u>                 |
|--------|---------------|-----------------------------------|
|        | History       | Show history                      |
|        | Network Name  | PS-ASIST-01                       |
|        | User          | Jana                              |
|        | Current Login | PSD0M02\Jana                      |
|        | Location      | kancelaria na pravo vzadu 2.posch |
| 0      | Letter        | 0                                 |
|        | Туре          | Remote                            |
|        | Capacity      | 300.0 GB                          |
|        | Free          | 45.3 GB                           |
|        | Usage         | 84%                               |
|        | Path          | \\sba-04\Data\asistent            |
| Р      | Letter        | p                                 |
|        | Туре          | Remote                            |
|        | Capacity      | 300.0 GB                          |
|        | Free          | 45.3 GB                           |
|        | Usage         | 84%                               |
|        | Path          | Vsba-04\data\Public               |

Obrázek: Zobrazenie sieťových diskov

Po klesnutí voľného miesta pod nastavenú hodnotu sa vygeneruje porucha, ktorú si pozriete v *CM IT monitoring -> Poruchy*. Poruchu je možné po označením počítača zaškrtnutím potvrdiť kliknutím na **"Potvrdiť poruchu"**.

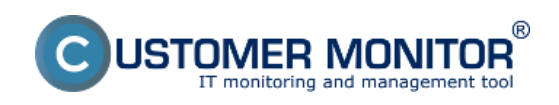

## Voľné miesto - denná kontrola

Publikováno z Customer Monitor (https://www.customermonitor.cz)

| CD         | ESK                   | A     | dmin zón    | a 🖸         | IT monitoring            | CDESK                                               |                        |                                           |                   | 5                        | lovensky Kredit | Manual Operator: Meno Oper | sitora 🗸 |
|------------|-----------------------|-------|-------------|-------------|--------------------------|-----------------------------------------------------|------------------------|-------------------------------------------|-------------------|--------------------------|-----------------|----------------------------|----------|
| <u>1</u> 9 | Upozomenia 🔹 🔍        | 8     | Poru        | chy         |                          |                                                     |                        |                                           |                   |                          |                 |                            | ?        |
| Osfidenti  | 🗙 Paruchy             | Spolo | énest       |             | Polital &<br>Uniestanaie | SKNEERA033 Poedivatef                               | Operi                  | itor                                      | Тур               |                          | -               |                            | -        |
| 1          | 💣 História porúch     | 2 Ref | tický alarm | a 🗹 Alarm 🗄 | •<br>Verovanie 🗌 Bez d   | tyby 🗔 Nedefinované 🗹 Bio                           |                        | na uzavretie                              |                   |                          | Hisdef          |                            | -        |
| Upcomenia  | Poruchy na počílačech |       |             |             |                          |                                                     |                        |                                           |                   |                          |                 |                            | 1.00     |
| (Ó)        |                       | SWIR  | 533 - 5808  | IBHAUSS - M | artin Urik (2028am)      | peracherrych stavev (2001)                          | zena 1 porezna j       |                                           |                   |                          |                 | Potvediť označkiné poruchy |          |
| Zobrazonia |                       | ×     | <b>*</b> id | Ûroveñ      | Trvanie poruchy          | Popis parachy                                       | Vyhodnotenà<br>hodnota | Referencina<br>hodinota úrovne<br>poruchy | CM-ID<br>počitača | Meno počitača v<br>sleti | PosSvateř       | Spoločnosť                 |          |
|            |                       | 8     | 12587311    | •           | 22h 29m Ba               | <u>Disk - voltně miesta</u><br>Windewa 2000 a volši | C: 375.3 MD            | SOO & MD                                  | 20/WR22           | SKNEERA033               | Martin          | Slovakia spati s co.       | Detail   |
| Aphalash   |                       |       |             |             |                          | And and a second second second                      |                        |                                           |                   |                          |                 |                            |          |

### Obrázek: Zobrazenie poruchy

### O vzniknutí poruchy CM Server vygeneruje aj notifikačný E-mail.

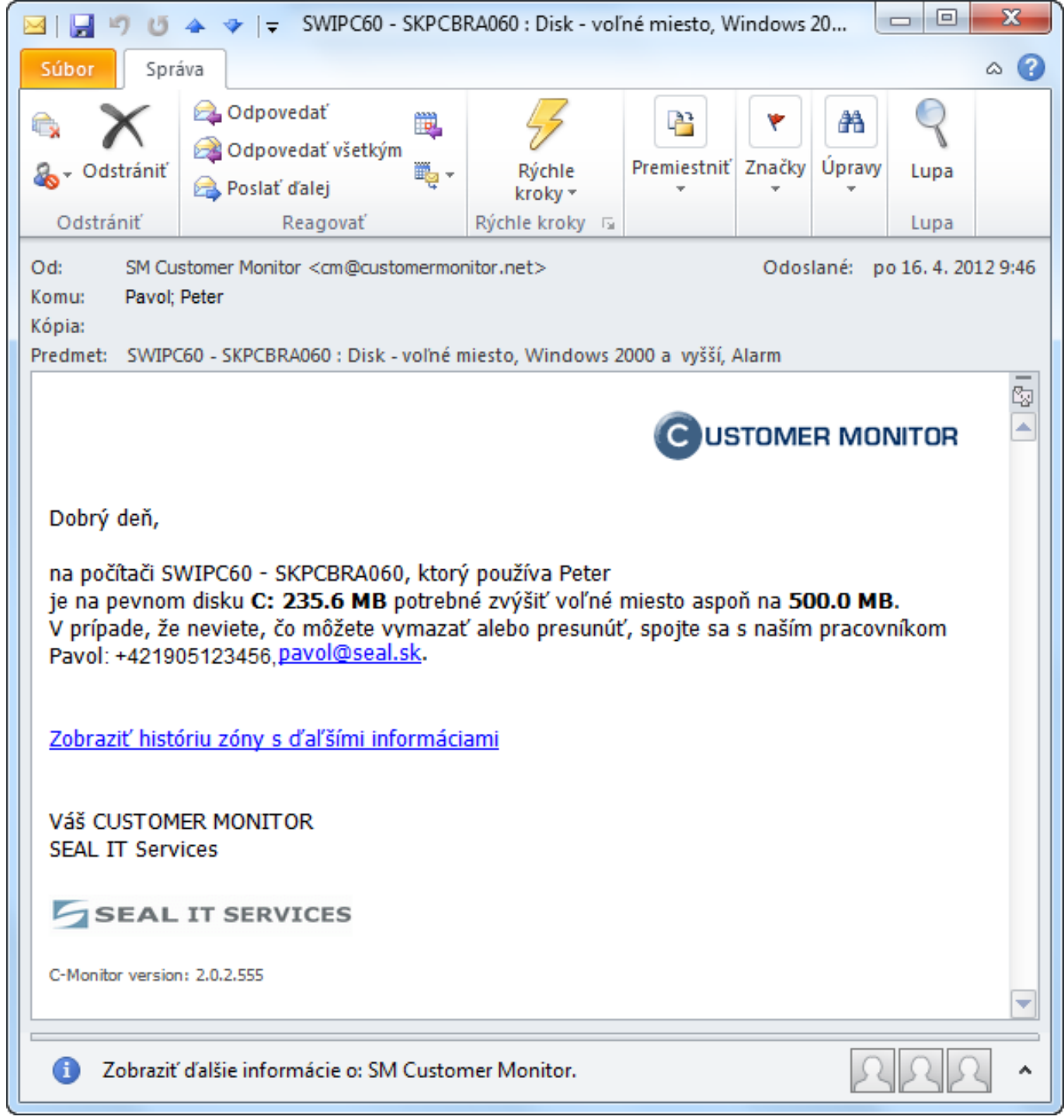

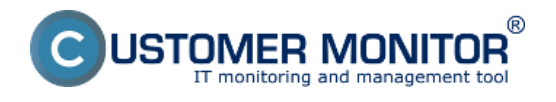

Obrázek: Notifikačný email o poruche

# Odstránenie poruchy

K zaniknutiu poruchy príde ihneď po prijatí C-Deskriptu z C-Monitoru, kde už je zóna vyhodnotená s bezchybným stavom. Predchádza tomu uvoľnenie miesta užívateľom, alebo technikom priamo na PC

Úplne **zablokovať vyhodnocovanie alebo notifikovanie porúch** diskov je možné v "Admin zóna" > "Počítače", kde po rozkliknutí príslušného počítača a kliknutí na záložku "Vyhodnocovanie zón" možno vyhodnocovanie zóny úplne zablokovať, prípadne zablokovať notifikáciu o vzniku poruchy. V ponuke je možnosť aj blokovať veľkosť iba vybratých diskov a to pridaním písmena jednotky do poľa "Logické disky, ktorých veľkosť sa nevyhodnocuje". Má to zmysel hlavne pri optických mechanikách, alebo napr. pri systémových partíciach predinštalovaných OS od výrobcov (HP, DELL), ktoré slúžia na recovery. Ich veľkosť sa nemení a sú väčšinou obsadené na maximum

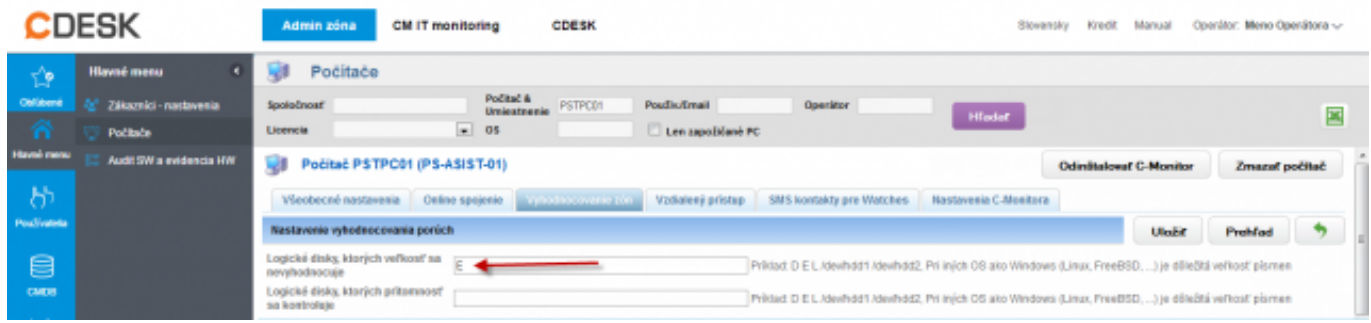

Obrázek: Blokovanie vyhodnotenia niektorých partícií Date:

## 6.4.2012External Links:

Nastavenia a notifikácia porúch [1]Obrázky:

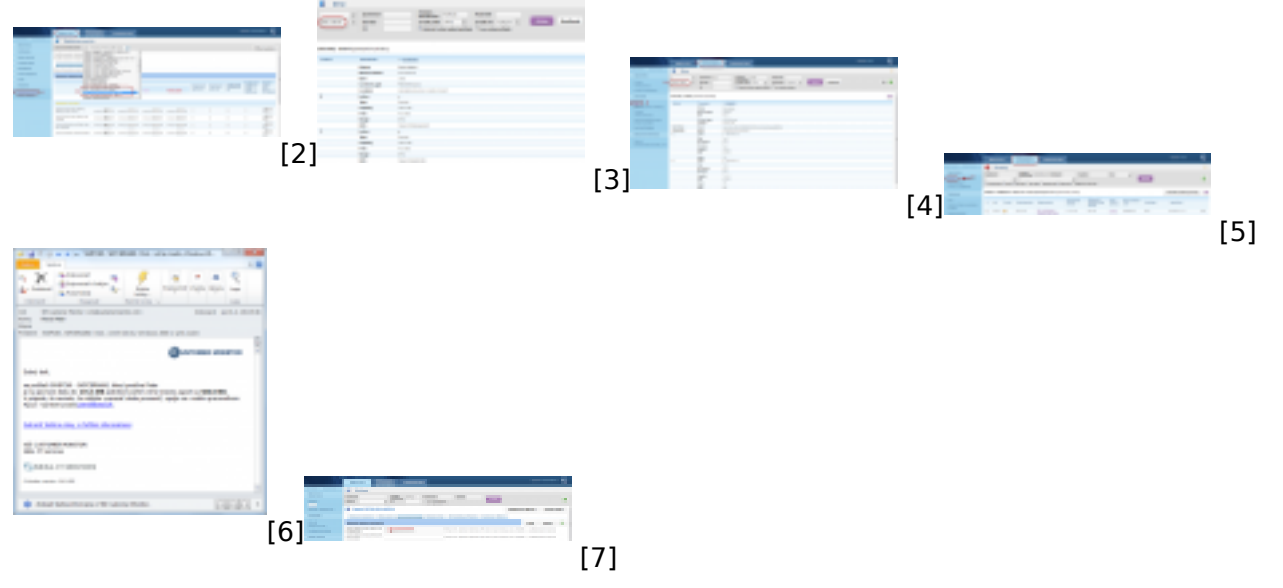

### Odkazy

[1] https://www.customermonitor.cz/ako-funguje-cm/cm-vnutorna-architektura/cm-server/nastavenia-a-notifikacia-poruch

[2] https://www.customermonitor.cz/sites/default/files/6\_2.png

[3] https://www.customermonitor.cz/sites/default/files/7\_2.png

[4] https://www.customermonitor.cz/sites/default/files/9\_2.png

- [5] https://www.customermonitor.cz/sites/default/files/4\_2.png
- [6] https://www.customermonitor.cz/sites/default/files/5\_3.png
- [7] https://www.customermonitor.cz/sites/default/files/8\_2.png